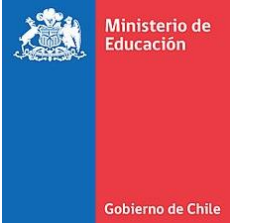

# Centro de lectura y biblioteca escolar (CRA)

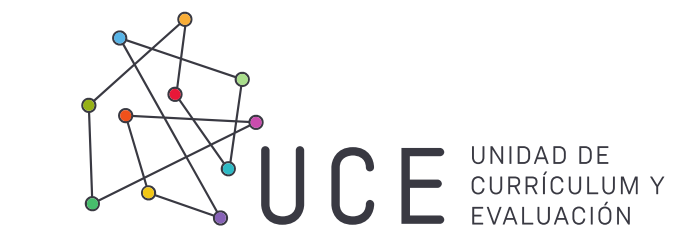

# Distribución 2021, catalogación y Abies 2.0

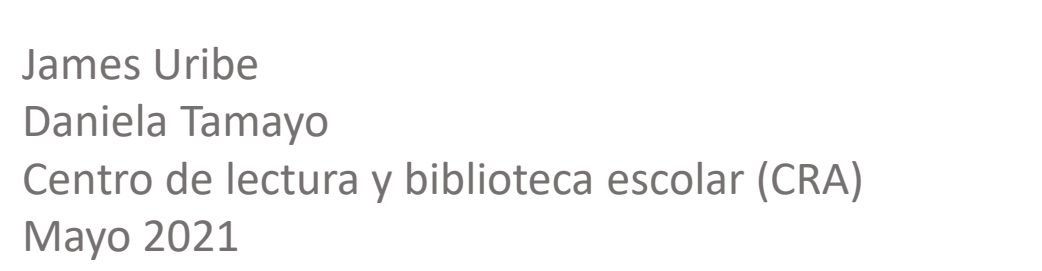

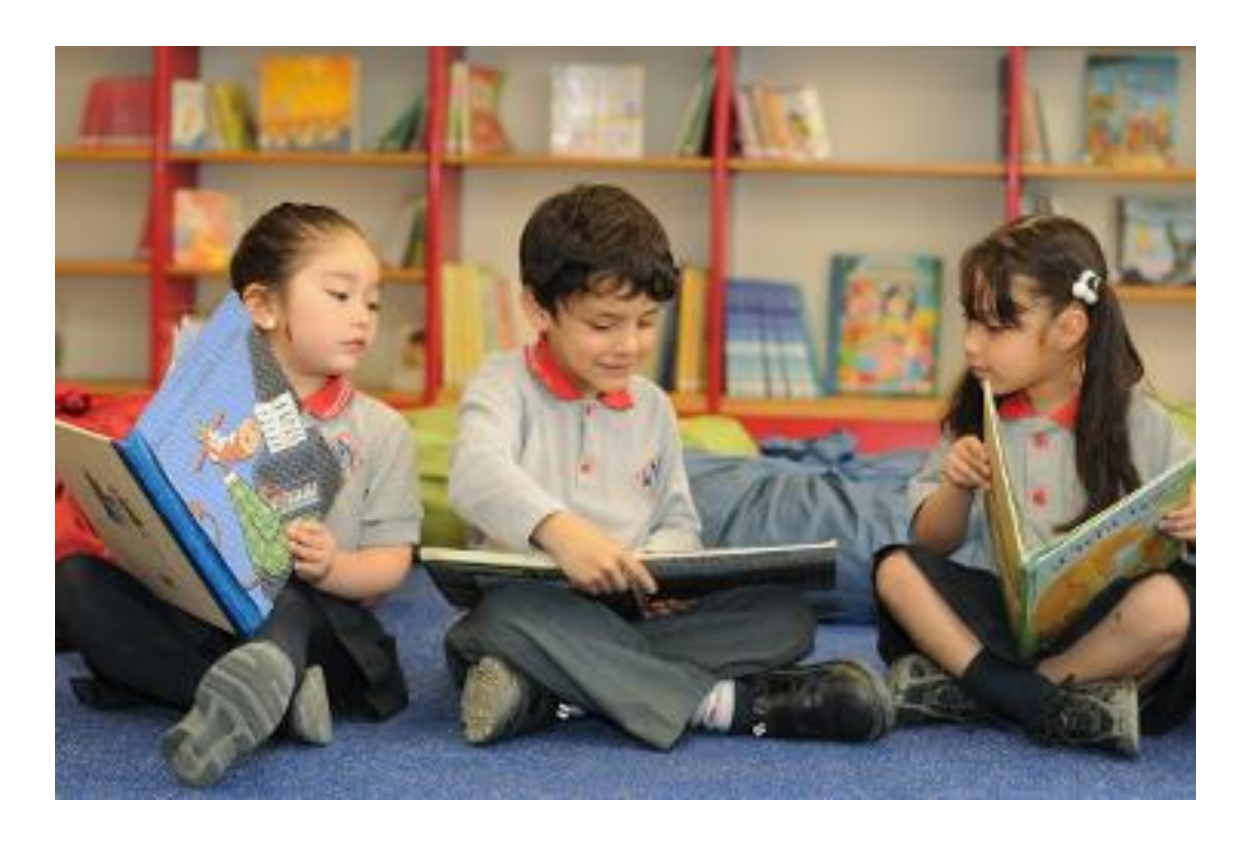

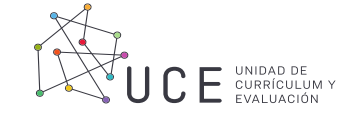

YO NO SOY UN

**CONEJO** 

### Distribución de Colecciones 2021 del programa de Bibliotecas Escolares (CRA)

Los establecimientos recibirán los libros seleccionados en el carro de selección CRA 2020.

Algunos títulos probablemente debieron ser reemplazados por otros libros de pertinencia curricular.

Poesía de Alberto Caeiro Fernando Pessoa

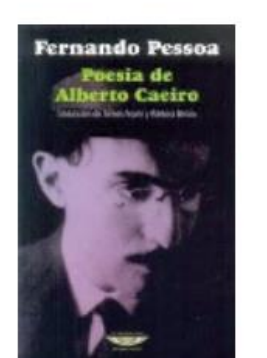

Mujeres bacanas Varias autoras

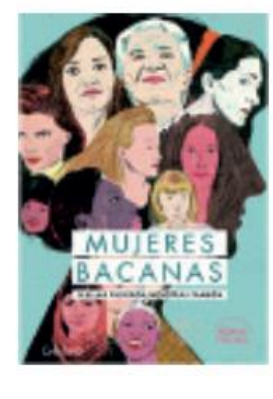

Temática: Lecturas sugeridas

Temática: Formación ciudadana

LOS PRIMERIS

El catálogo completo de los libros que llegará a cada establecimiento lo pueden encontrar en la página de SIGE, https://sige.mineduc.cl/ Menu CRA Distribución 2021

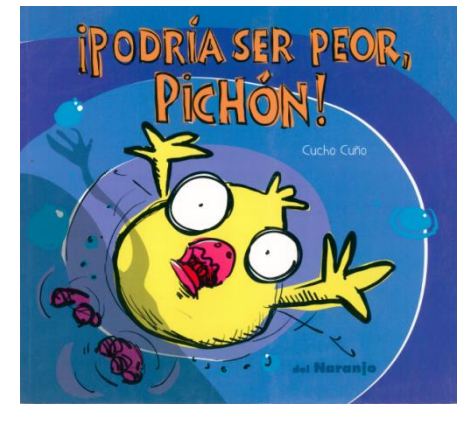

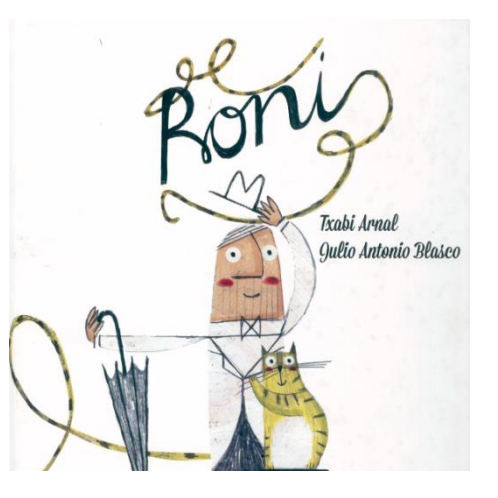

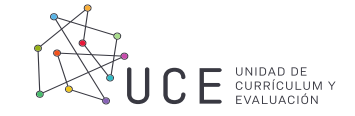

#### ¿Qué recursos voy a recibir?

Depende de las características del establecimiento, podría recibir:

Colección escogida en el Carrodeselección2020:Losestablecimientosrecibiránloslibrosseleccionadosporsusequipos durante el año 2020.

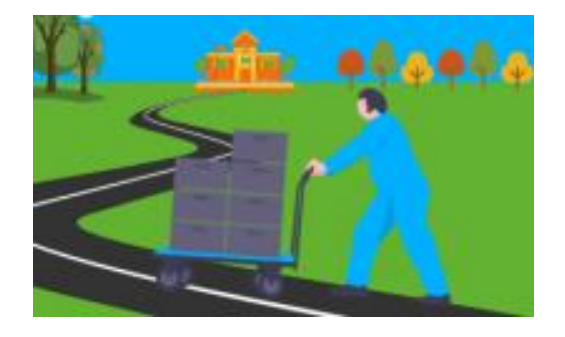

Colecciones iniciales: Los establecimientos que postularon a una colección de libros para un nivel educativo el año 2020. Principalmente, son títulos de las sugeridas lecturas del currículum, que incluyen clásicos de la literatura libros V recomendados por los mismos establecimientos en la encuesta del Carro de selección del año 2020.

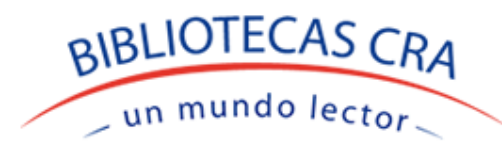

Centros de Lectura Unidad de Curriculum y Evaluación Colecciones para las Bibliotecas de aula: Son aquellos que están dentro de la sala de clases. Son libros atractivos y estimulantes para los estudiantes enfocados en la educación parvularia, principalmente en NT1.

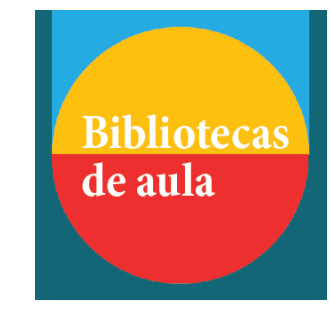

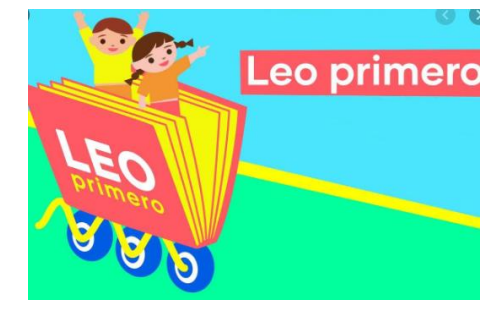

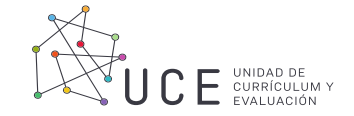

### Fechas estimadas de inicio de

### Distribución de Colecciones de Bibliotecas Escolares (CRA)

| Fecha estimada*          | Punto de distri | bución regional |
|--------------------------|-----------------|-----------------|
|                          | Puerto Montt    |                 |
|                          | Osorno          | Concepción      |
|                          | Chillán         | Los Ángeles     |
|                          | Antofagasta     | Valdivia        |
|                          | Arica           | Copiapó         |
| 4 al 17 de mayo          | Calama          | Iquique         |
|                          | Coyhaique       | Quillota        |
|                          | Punta Arenas    | San Antonio     |
|                          | La Serena       | San Felipe      |
|                          | Ovalle          | Rancagua        |
| 17 de mayo al 7 de junio | San Fernando    | RM              |

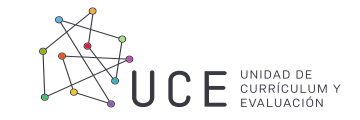

## ¿Qué hacer al recibir estos recursos?

Revisar las Orientaciones operacionales y sanitarias para la recepción de libros

 Recibir y manipular las cajas con libros, usando guantes y mascarilla, y hacerlo en un lugar abierto o ventilado.  Revisar los títulos uno a uno según la guía de despacho. El listado de libros puede ser descargado previamente desde el sistema SIGE, menú CRA. 3. Si detecta alguna incidencia con los recursos, registrar todas las diferencias de cantidades que se presenten en la guía de despacho y luego, firmar el documento. 4. Registrar la recepción en el Sistema de Información
General de Estudiantes (SIGE).
En caso de incidencias se debe comunicar al director(a) del establecimiento para que la ingrese al SIGE.

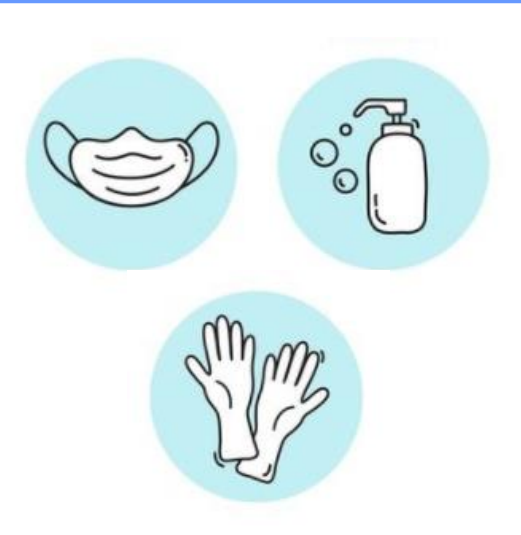

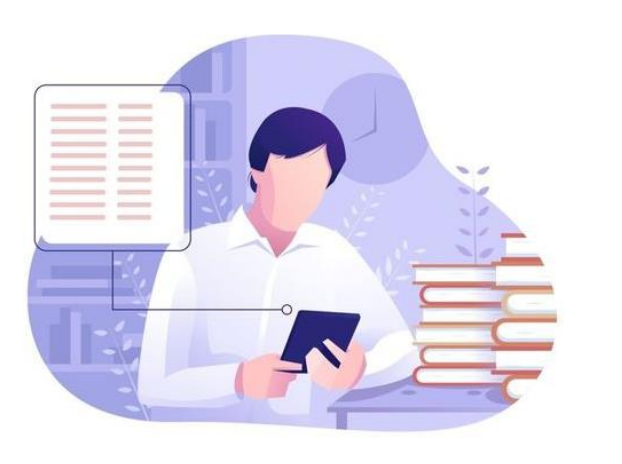

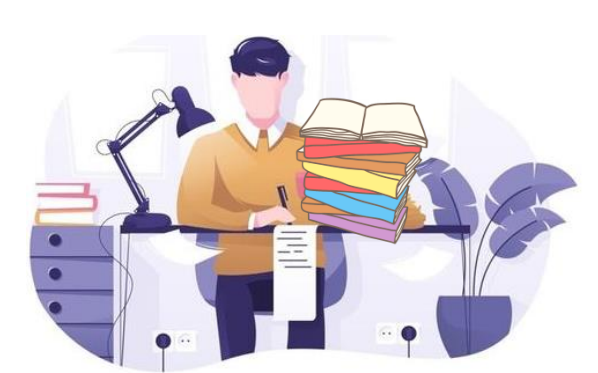

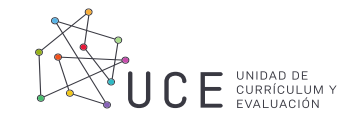

# ¿Qué hacer al recibir estos recursos?

5. Para evitar contacto con superficies que pudiesen estar contaminadas, guardar las cajas en un lugar limpio y seco durante
72 horas al menos. 6. Después de 72 horas, reabrir las cajas utilizando guantes y mascarilla y dejar los libros sin envoltorio sobre una superficie limpia y seca por 24 horas más, en un lugar inaccesible para otras personas. 7. Por último efectuar la catalogación para el correcto registro de la colección según corresponda. Para finalizar se recomienda comenzar con el proceso técnico de la colección sin olvidar utilizar guantes y mascarilla.

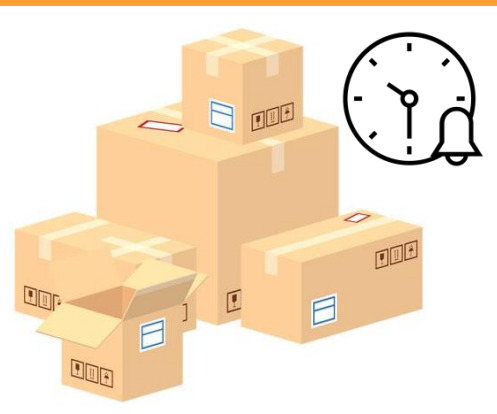

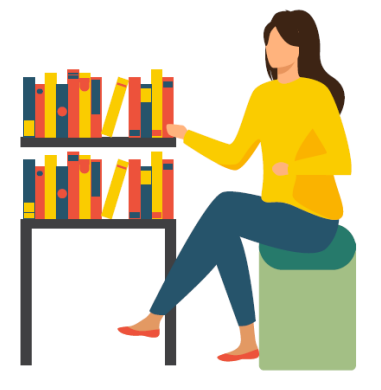

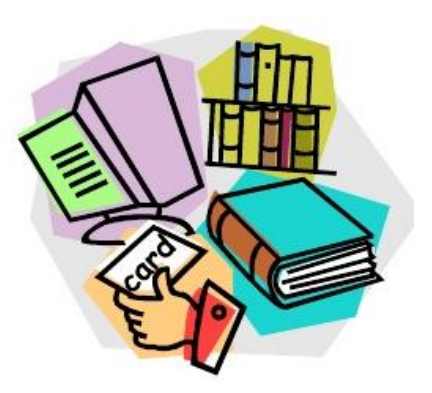

Hay que considerar que los plazos para realizar los procesos técnicos relacionados con las colecciones recibidas las decidirán los equipos directivos de cada establecimiento según las disposiciones sanitarias existentes y contextos de cada localidad.

https://bibliotecas-cra.cl/sites/default/files/cra\_2018/orientaciones\_recepcion\_2021.pdf

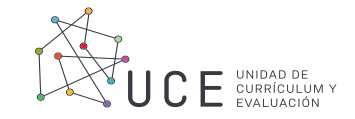

# ¿Qué hacer al recibir estos recursos?

5. Para evitar contacto con superficies que pudiesen estar contaminadas, guardar las cajas en un lugar limpio y seco durante
72 horas al menos. 6. Después de 72 horas, reabrir las cajas utilizando guantes y mascarilla y dejar los libros sin envoltorio sobre una superficie limpia y seca por 24 horas más, en un lugar inaccesible para otras personas. 7. Por último efectuar la catalogación para el correcto registro de la colección según corresponda. Para finalizar se recomienda comenzar con el proceso técnico de la colección sin olvidar utilizar guantes y mascarilla.

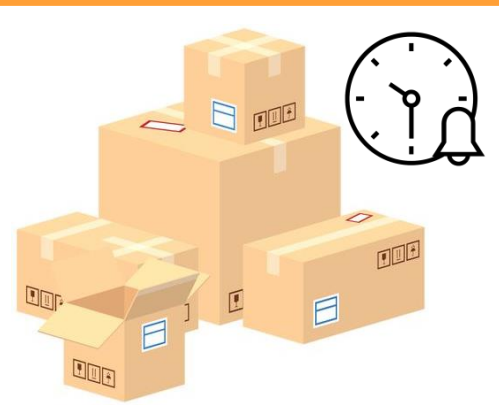

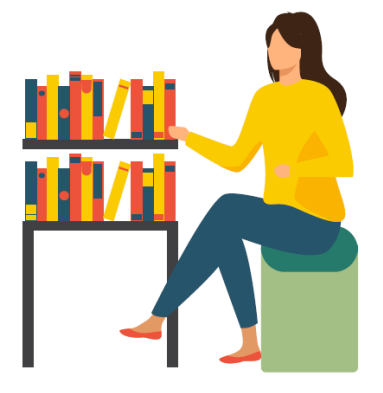

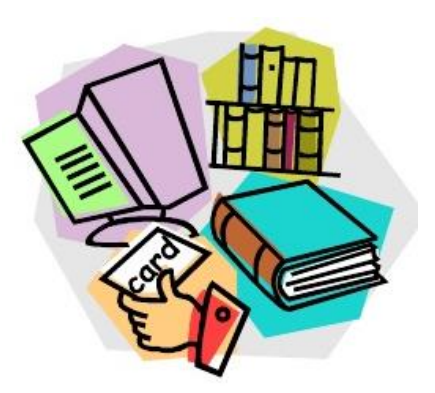

Hay que considerar que los plazos para realizar los procesos técnicos relacionados con las colecciones recibidas las decidirán los equipos directivos de cada establecimiento según las disposiciones sanitarias existentes y contextos de cada localidad.

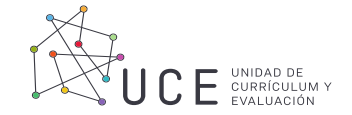

1. Ingresar a https://sige.mineduc.cl/ con la clave del establecimiento.

|                                                                                                    | Dist                                                                                                    | ribució | n CR   |
|----------------------------------------------------------------------------------------------------|----------------------------------------------------------------------------------------------------|---------|--------|
| Geblerna de Chile                                                                                               | Bienvenido Sr(a), LICEO INSTITUTO NA                                                                                                    | CIONAL  | Cerra  |
| Postulación +                                                                                                   | Distribución +                                                                                                    |         |        |
|                                                                                                    |                                                                                                    |         |        |
|                                                                                                    |                                                                                                    |         |        |
| Distribución                                                                                                    | D CRA - LICEO INSTITUTO NACIONAL                                                                                                    |         |        |
| Distribución                                                                                                    | n CRA - LICEO INSTITUTO NACIONAL                                                                                                    |         |        |
| Distribución                                                                                                    | n CRA - LICEO INSTITUTO NACIONAL                                                                                                    |         |        |
| Distribución                                                                                                    | n CRA – LICEO INSTITUTO NACIONAL                                                                                                    |         |        |
| Distribución<br>A continuación<br>Asignacion                                                                    | n CRA – LICEO INSTITUTO NACIONAL                                                                                                    |         |        |
| Distribución<br>A continuación<br>Asignacion<br>Colección                                                       | n CRA – LICEO INSTITUTO NACIONAL<br>visualizară y podră realizar la recepción de los recursos de aprendizaje enviados a su establecimiento para su Biblioteca CRA<br>[Distribucion de Recursos de Aprendizaje Mes de Marzo a Junio v]<br>[Seleccione Coleccion v]                                                      |         | _      |
| Distribución<br>A continuación<br>Asignación<br>Colección                                                       | n CRA – LICEO INSTITUTO NACIONAL<br>visualizară y podră realizar la recepción de los recursos de aprendizaje enviados a su establecimiento para su Biblioteca CRA.<br>[Distribucion de Recursos de Aprendizaje Mes de Marzo a Junio v]<br>[Seleccione Coleccion v]                                                     |         |        |
| Distribución<br>A continuación<br>Asignación<br>Colección                                                       | n CRA – LICEO INSTITUTO NACIONAL<br>n visualizară y podră realizar la recepción de los recursos de aprendizaje enviados a su establecimiento para su Biblioteca CRA.<br>[Distribucion de Recursos de Aprendizaje Mes de Marzo a Junio v]<br>[Seleccione Coleccion v]                                                   |         |        |
| Distribución<br>A continuación<br>Asignacion<br>Colección                                                       | n CRA – LICEO INSTITUTO NACIONAL<br>n visualizară y podră realizar la recepción de los recursos de aprendizaje enviados a su establecimiento para su Biblioteca CRA.<br>[Distribucion de Recursos de Aprendizaje Mes de Marzo a Junio v]<br>[Selecciene Celeccion v]                                                   |         | Q 811  |
| Distribución<br>A continuación<br>Asignacion<br>Colección                                                       | to CRA – LICEO INSTITUTO NACIONAL                                                                                                    |         | Q, 810 |
| Distribución<br>A continuación<br>Asignacion<br>Colección                                                       | a CRA - LICEO INSTITUTO NACIONAL                                                                                                    |         | Q. 810 |
| Distribución<br>A continuación<br>Asignación<br>Colección<br>Linformación<br>Elape:<br>Observación:             | a CRA - LICEO INSTITUTO NACIONAL  visualizară y podră realizar la recepción de los recursos de aprendizaje enviados a su establecimiento para su Biblioteca CRA.  Distribucion de Recursos de Aprendizaje Mes de Marzo a Junio ♥  Seleccione Coleccien ♥  de la entrega  1 ENTREGADO                                   |         | Q aus  |
| Distribución<br>A continuación<br>Asignacion<br>Colección<br>Información<br>Elapa:<br>Observación:<br>Operador: | to CRA - LICEO INSTITUTO NACIONAL<br>Invisualizară y podră realizar la recepción de los recursos de aprendizaje enviados a su establecimiento para su Biblioteca CRA.<br>[Distribucion de Recursos de Aprendizaje Mes de Marzo a Junio ♥]<br>[Beleccione Coleccion ♥]<br>de la entrega<br>1<br>ENTREGADO<br>Busespreas |         | Q, 840 |

- 2. Pulsar en la pestaña CRA.
- 3. Pulsar en la pestaña Proceso.
- 4. Pulsar en el botón Distribución.
- 5. Esperar unos segundos.

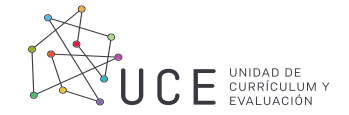

#### 6. Pulsar nuevamente en el botón Distribución

|                                                                                                    |                                                                                                    |                                                                    | Bienvenido Sr(a).                            | Cerrar Sesión |
|----------------------------------------------------------------------------------------------------|----------------------------------------------------------------------------------------------------|--------------------------------------------------------------------|----------------------------------------------|---------------|
| Postulación • Distribución •                                                                           |                                                                                                    |                                                                    |                                              |               |
| Programa Bibliotecas CRA -                                                                             |                                                                                                    |                                                                    |                                              |               |
|                                                                                                    |                                                                                                    |                                                                    |                                              |               |
| La Biblioteca Escolar/CRA (Centros de Recursos )<br>CRA radica en prestar servicios educativos y cultu | para el Aprendizaje), son parte de un plan global de r<br>rales más allá de la comunidad escolar en que están | nejoramiento de las bibliotecas escolares, transformá<br>Insertos. | ándolas en nuevo tipo de biblioteca. El pote | ncial de los  |
| Encargado CRA                                                                                          |                                                                                                    |                                                                    |                                              |               |
| A continuación podrá modificar la información de o                                                     | contacto del Encargado CRA                                                                                    |                                                                    |                                              |               |
| Apellidos Paterno y Materno                                                                            | Nombres                                                                                                    | RUT (sin puntos, ej: 12345678-0)                                   | 1                                            |               |
|                                                                                                    |                                                                                                    |                                                                    |                                              |               |
| Protesion                                                                                              | Telefono Fijo                                                                                                 | Telefono Celular                                                   | E-Mail particular Encargado(a)               |               |

#### 7. Luego pulsar en el botón: Bienvenida

|                                                                                     |                                                                                          | Bierrvenido Sr(a). Cerrar S                                                                                                    |
|-------------------------------------------------------------------------------------|------------------------------------------------------------------------------------------|----------------------------------------------------------------------------------------------------|
| Postulación - Distribución -                                                        |                                                                                          |                                                                                                    |
| Bienvenida                                                                          | )                                                                                        |                                                                                                    |
| Programa Bibliotecas CR                                                             | A –                                                                                      |                                                                                                    |
|                                                                                     |                                                                                          |                                                                                                    |
|                                                                                     |                                                                                          |                                                                                                    |
| La Biblioteca Escolar/CRA (Centros de R<br>CRA radica en prestar servicios educativ | ecursos para el Aprendizaje), son parte de<br>os y culturales más allá de la comunidad e | : un plan global de mejoramiento de las bibliotecas escolares, transformándolas en nuevo tipo de biblioteca. El potencial de l<br>scolar en que están insertos. |
| Encargado CRA                                                                       |                                                                                          |                                                                                                    |
|                                                                                     |                                                                                          |                                                                                                    |
| A continuación podrá modificar la informa                                           | ición de contacto del Encargado CRA                                                      |                                                                                                    |
| Apellidos Paterno y Materno                                                         | Nombres                                                                                  | RUT (sin puntos, ej:12345678-0)                                                                                                    |

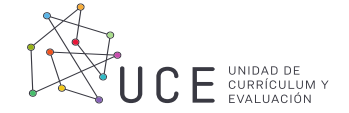

8. Pulsar sobre la Distribución llamada "Marzo – Mayo 2021"

| A continuació | n visualizară y podră realizar la recepción de los recursos de aprendizaje enviados a su<br>no para su Biblioteca CBA                       | i. |
|---------------|----------------------------------------------------------------------------------------------------|----|
| Asignacion    | Seleccione Asignacion                                                                                                    |    |
| olección      | Seleccione Asignacion                                                                                                    |    |
|               | 2018 -Distribucion de Recursos de Aprendizaje Mes de Marzo a Junio<br>2020 -Distribucion de Recursos de Aprendizaje Mes de Agosto a Octubre |    |
|               | 2021 - Distribucion de Recursos de Anrendizale Mes de Marzo a Mavo'                                                                         |    |

9. Pulsar en Colecciones según corresponda al Nivel educativo de la biblioteca.

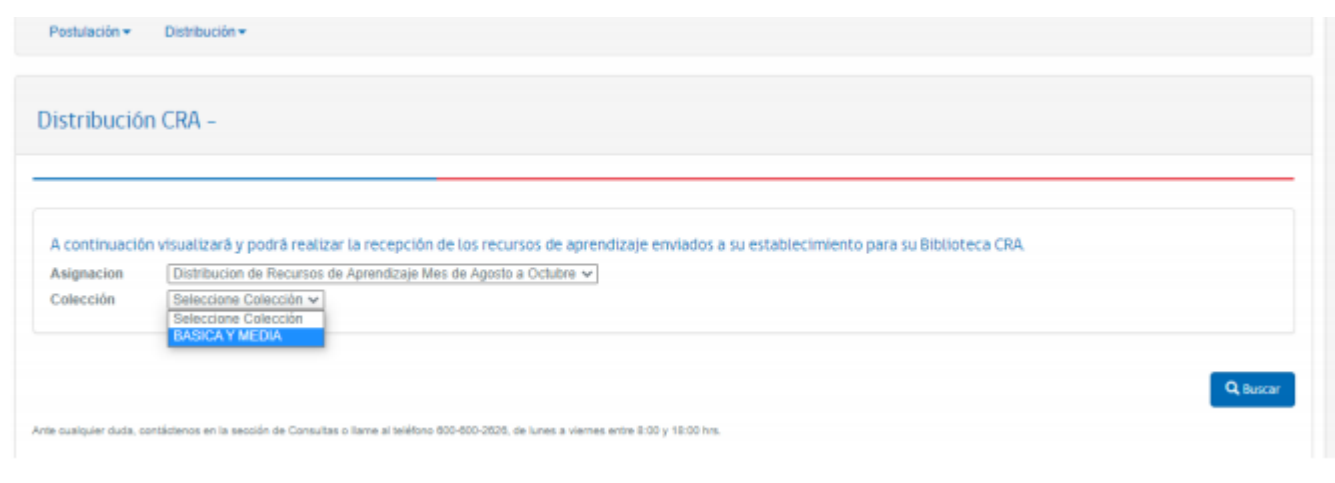

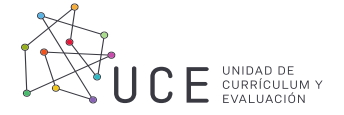

10. Pulsar sobre la información de la colección asignada de acuerdo con las características del establecimiento

| Etapa:<br>Observación:<br>Operador:<br>Fecha:<br>Nuestro estableci<br>□Acepto los térmi | 1<br>ENTREGADO<br>Bluexpress<br>-<br>miento se hace responsable de organizar, mantener e incentivar el<br>105 | uso de los recurso | s de ap | rendizaje entregados p | or el Minister | io de Educación.  |                                   |
|-----------------------------------------------------------------------------------------|----------------------------------------------------------------------------------------------------|--------------------|---------|------------------------|----------------|-------------------|-----------------------------------|
| Unidades As                                                                             | signadas                                                                                                    |                    |         |                        |                |                   |                                   |
| ISBN                                                                                    | Tituio                                                                                                    | Destinatario       | Nivel   | Cantidad Asignada      | Recepción      | Cantidad Recibida | Problema presentado               |
| 9788477028055                                                                           | HISTORIAS ESCOCESAS                                                                                           | Destinatario       |         | 1                      | Osi            |                   | Mojado<br>Mal Compaginado<br>Roto |
| 9788415458500                                                                           | ELMEXICANO                                                                                                    | Destinatario       |         | 1                      | ()si           |                   | Mojado<br>Mal Compaginado<br>Roto |
| 9788477027928                                                                           | CUENTOS DE CRÍMENES FANTASMAS Y PIRATAS                                                                       | Destinatario       |         | 1                      | Osi            |                   | Mojado<br>Mal Compaginado<br>Roto |
| 9789563242287                                                                           | LA VOZ DE LOS LONKOS                                                                                          | Destinatario       |         | 1                      | Osi            |                   | Mojado<br>Mai Compaginado<br>Roto |
| 788494416064                                                                            | LA METAMORFOSIS. 100 ANIVERSARIO                                                                              | Destinatario       |         | 1                      | Osi            |                   | Mojado<br>Mal Compaginado         |

- 11. Se desplegarán los títulos asignados al establecimiento. El director (a) deberá revisar toda la colección recibida e ingresar la siguiente información de cada título:
  - a) Recepción: Marca SI o No según corresponda.
  - b) Cantidad de libros: Si No se recibieron libros, marcar con un cero.
  - c) Si se recibió todos los libros de acuerdo con lo indicado, pulsar en Recibí todos.
  - d) Si existió alguna incidencia en los títulos, marcar si se recibió mojado, mal compaginado o roto.

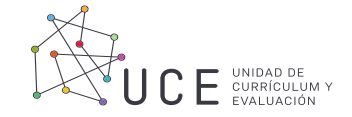

- 12. Al finalizar, pulsar sobre el botón Enviar recepción.
- 13. Tras pulsar el botón Descargar asignaciones, recibirá un resumen de las colecciones recibidas.

| 9768404328442 | EL REY AMARILLO                                | Destinatario | ंग | Шя   | C Majade<br>C Mai Cempaginado<br>C Reto |
|---------------|------------------------------------------------|--------------|----|------|-----------------------------------------|
| 9789563242270 | DESDE CHILE UN CIELO ESTRELLADO                | Destrutario  | а  | ⊡sa  | ⊡Mojade<br>⊡Mal Compaginado<br>⊡Rotu    |
| 9/86076211601 | PAMPA BLUES                                    | Destruitano  | 3  | Llta | Mejade<br>Mal Compegnado<br>Reto        |
| 9788491041719 | VENTE POEMAS DE AMOR Y UNA CANCIÓN DESESPERADA | Destinatione | ,  | Cha  | CMojado<br>CMal Campaginado<br>CRoto    |
| 9788494445538 | ODISEA                                         | Destinatario |    | Clai | GMojado<br>GMal Compaginado<br>GRoto    |
| 9788416537906 | LA NIÑA GORDA Y OTROS RELATOS INQUIETANTES     | Destnatario  | 1  | ⊡tu  | Majado<br>Mai Compeginado<br>Reto       |

## Integración de libros impresos a la Biblioteca Escolar (CRA)

Las Bibliotecas Escolares CRA disponen de una gran cantidad de recursos los cuales deben ser preparados a través de procesos técnicos para ser brindados de forma satisfactoria a su comunidad de usuarios.

Tales procesos técnicos son la catalogación, la clasificación y el análisis de contenido.

Para facilitar el proceso integración de libros impresos se encuentra disponible el **Catálogo histórico (**CRA) que reúne 9.434 registros bibliográficos, hasta el año 2020.

Gestión de bibliotecas

https://bibliotecas-cra.cl/Catalogo-Historico-CRA

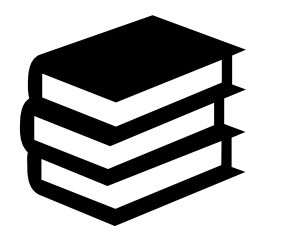

Importante, no cargar toda la base de datos, solo debe ingresar los registros que se encuentran en su biblioteca.

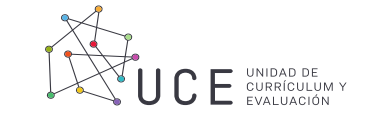

# ¿Dónde registro los nuevos recursos?

Un registro corresponde a un conjunto de datos acerca de un recurso (autor, título, editorial, aplicación pedagógica, ISBN, etc.) que serán almacenados en una base de datos, con la finalidad de poder realizar búsquedas y recuperación de cierta información.

Ejemplos de registro:

|                            | <b>Datos</b><br>Tipo<br>Título<br>Autor<br>Editorial<br>Año ed. | <b>del fondo</b><br>Libro<br>Pajarito nuevo<br>Abarzúa Alvarez, M<br>ReCrea<br>2019 | Marcela        | Datos del a<br>Ejemplar (<br>Registro (<br>Tipo (<br>Signatura )<br>Ubicación | e <b>jempl</b><br>003157<br>3157<br>C. Gen<br>ABAp-c | ar<br>Y<br>eral<br>x1 |           |              |         |                                            |
|----------------------------|-----------------------------------------------------------------|-------------------------------------------------------------------------------------|----------------|-------------------------------------------------------------------------------|------------------------------------------------------|-----------------------|-----------|--------------|---------|--------------------------------------------|
| Autor                      |                                                                 | OtrosAutores                                                                        | Titulo         | RestoTitul                                                                    | o L                                                  | ugarDePublicacion     | Editorial | AñoDeEdicion | Edicion | Descriptores                               |
| Abarzúa Alvarez<br>Marcela | <u>,</u>                                                        | Muñoz Atria,<br>Valentina                                                           | Pajarito nuevo |                                                                               | S                                                    | Santiago de Chile     | ReCrea    | 2019         | 1a ed.  | Cuento infantil chileno;Libro álbum;Difere |

Para aquello, podemos utilizar el software Abies 2.0 que nos permitirá la automatización de los procesos de la biblioteca escolar (CRA), facilitando el ingreso de recursos, integración de usuarios, gestión de la circulación de la colección (préstamos y devoluciones) e imprimir estadísticas de uso, agilizando los procesos que se llevan a cabo en la biblioteca, mejorado la calidad de los servicios para los usuarios y la recuperación de información.

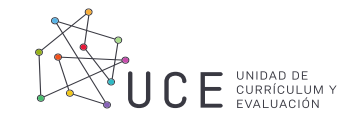

# ¿Cómo obtener y descargar Abies 2.0?

•Ingresar a la página <u>https://bibliotecas-cra.cl/solicitar\_abies</u>

•Copiar el enlace de descarga directa <u>http://descargacra.mineduc.cl/archivo.aspx</u>

- Pegar el enlace en su navegador
- •Luego, descargar.

No se necesitan conocimientos técnicos avanzados para su instalación.

Para mayor información del procedimiento de instalación, se encuentra disponible el documento de Manual de procedimiento Abies 2.0 en donde podrá encontrar mayor información acerca de la instalación, ingreso de datos de identificación, copia de seguridad, control de acceso, entre otros. <u>https://bibliotecas-cra.cl/manual\_abies</u>

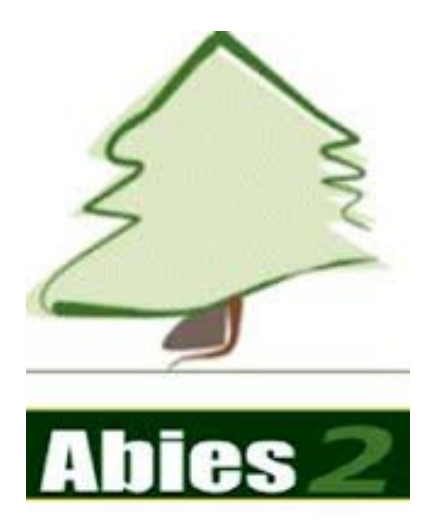

## Carga masiva en Abies 2.0

Una carga masiva a Abies 2.0 se refiere a la integración de nuevos registros de forma simultánea, ahorrando tiempo y recursos.

Las planillas Excel de carga masiva se encuentran disponible en <u>https://bibliotecas-cra.cl/Catalogo-Historico-CRA</u>

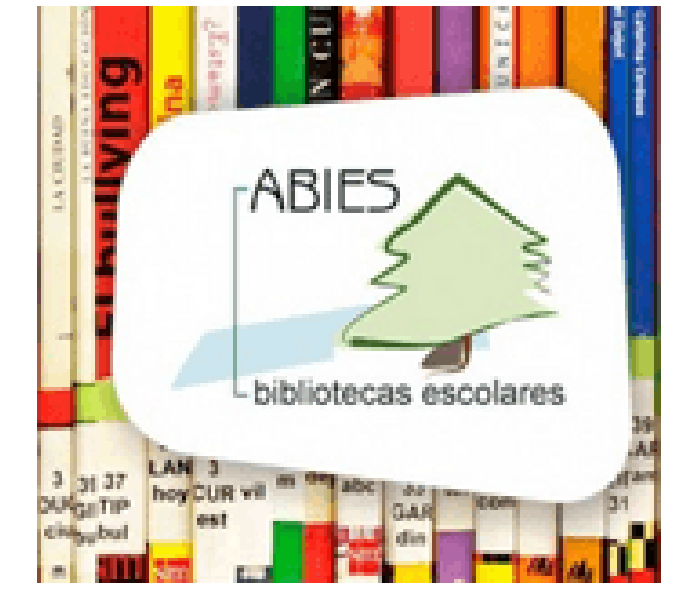

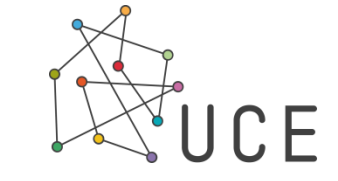

Procedimiento de carga masiva de recursos a Abies 2.0 1. Descargar la planilla de carga masiva de recursos .

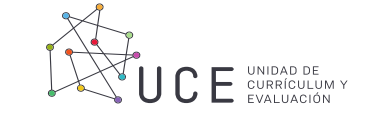

- 2. Descargar el catálogo histórico CRA en <u>https://bibliotecas-</u> <u>cra.cl/Catalogo-Historico-CRA</u>
- 3. Buscar en el catálogo histórico CRA el recurso que desea integrar a Abies 2.0
- 4. Comprar que la información descrita en el catálogo histórico CRA corresponda al recurso que se tiene (¿Corresponde al mismo autor?, ¿coincide con el título?, ¿es la misma editorial?). Si es así, copie todo el registro y pegue en la planilla de carga masiva de recursos.

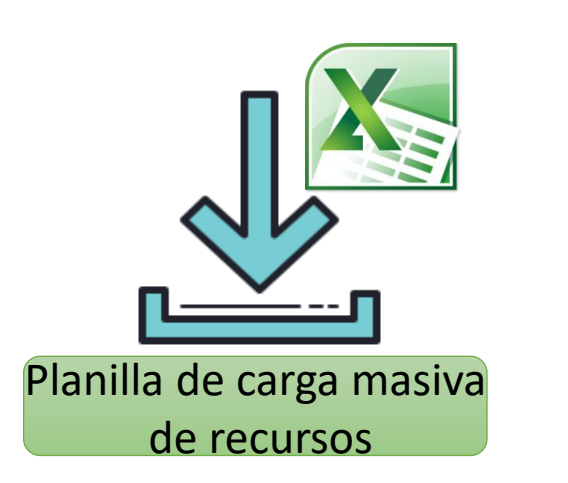

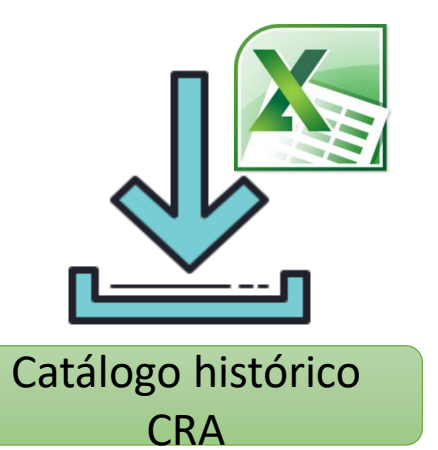

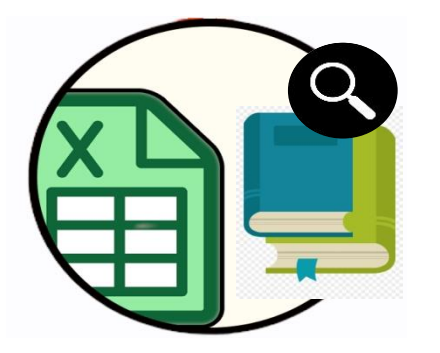

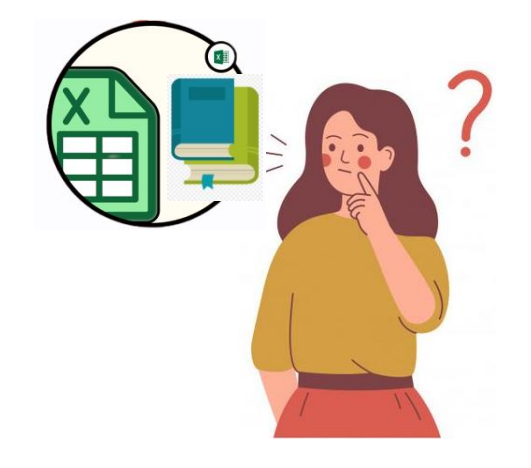

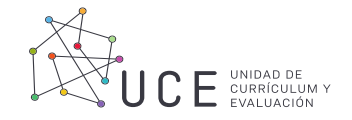

Procedimiento de carga masiva de recursos a Abies 2.0

- 5. Una vez copiados todos los registros, proceda a guardar el archivo en formato .xls.
- 6. Abra el programa Abies 2.0, pinche en "Archivo" que se encuentra en la parte superior de la pantalla, luego "integrar", "siguiente", seleccione la opción "integrar datos de fondos", "siguiente", "Fondos CHILE", "siguiente", busque y seleccione el archivo de la planilla de carga masiva de recursos, "siguiente", asigne un nombre a la integración y complete con las información correspondiente (Tipo de fondo, tipo de ejemplar, país y lengua), para finalizar "siguiente" y comenzará la integración a su base de datos.

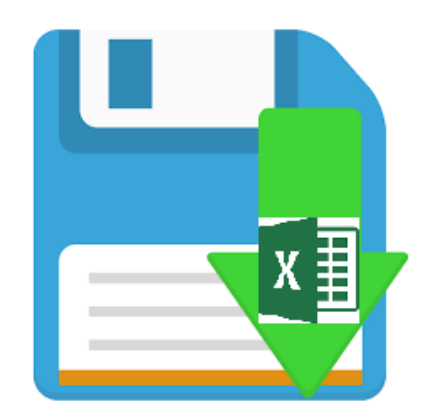

| Abies                                     |                                                       |    |
|-------------------------------------------|-------------------------------------------------------|----|
| Archivo Ir a Herramientas Ayuda           |                                                       |    |
| 🙆 Bágina principal 🛛 🖉 Catálogo 🗟 Préstar | nos 🧕 Lectores 🏭 Estadística 📰 Auxiliares. 😑 Depósito | 2) |
| 11.                                       |                                                       |    |
| Ables 2                                   |                                                       |    |
| Aplicación de Bibliotecas Escolares       |                                                       |    |
|                                           |                                                       |    |
|                                           |                                                       |    |
|                                           |                                                       |    |
|                                           |                                                       |    |
|                                           |                                                       |    |
| Martes, 03 de Abril de 2012               | BiblioCRA COGGZAI                                     |    |
|                                           |                                                       |    |
|                                           |                                                       |    |
|                                           | Elija una tarea                                       |    |
|                                           | Consultar el catálogo de la biblioteca                |    |
|                                           | Realizar préstamos y devoluciones                     |    |
|                                           | Realizar el mantenimiento del catálogo                |    |
|                                           | Realizar el mantenimiento de los lectores             |    |
| COGGZAI                                   |                                                       |    |
| 2421236 Quipué                            |                                                       |    |
| . Car                                     |                                                       |    |
| A. C.                                     |                                                       |    |
| Jone Soller                               |                                                       |    |
| GONIERNO DE                               |                                                       |    |
| CHILE                                     |                                                       |    |
| Ministerio de Educación de Chile          |                                                       |    |
| Pulse F1 para ayuda                       | Administrador     Administrador                       |    |

Procedimiento de carga masiva de usuarios a Abies 2.0

- 1. Descargar la planilla de carga masiva de usuarios.
- 2. Complete los campos de acuerdo a la información de los usuarios solicitada, una vez terminado proceda a guardar el archivo en formato .xls.
- 3. Abra el programa Abies 2.0, pinche en "Archivo" que se en la parte superior de la pantalla, luego "integrar", "siguiente", opción "integrar datos de lectores", "siguiente", "Lectores CHILE", "siguiente", busque y seleccione el archivo de la planilla de carga masiva de usuarios, "siguiente", asigne un nombre a la integración y seleccione a qué tipo de lectores corresponde para finalizar "siguiente" y comenzará la integración a su base de datos.

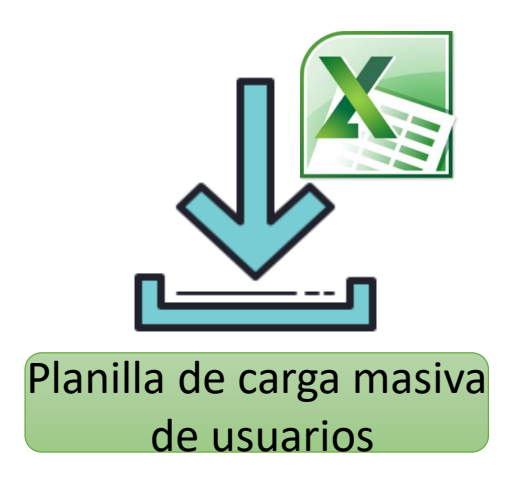

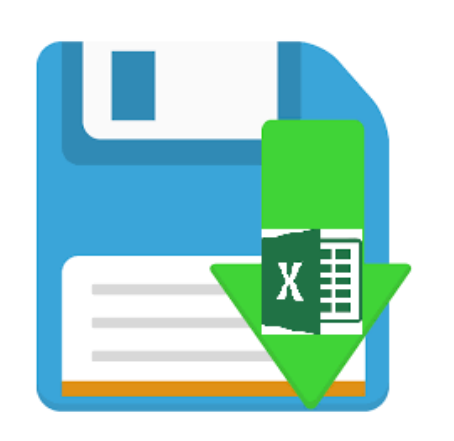

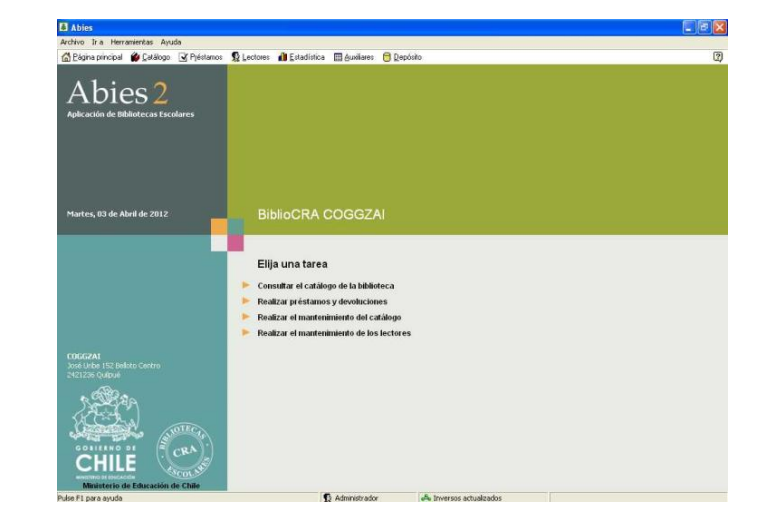

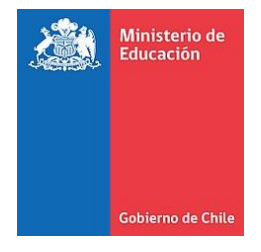

# Centro de lectura y biblioteca escolar (CRA)

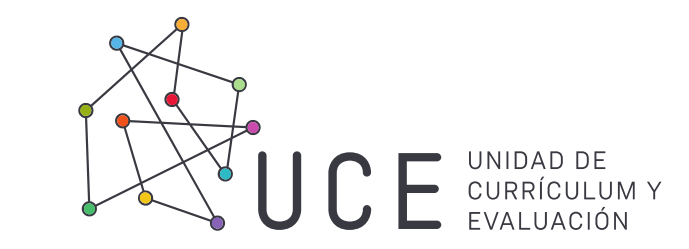

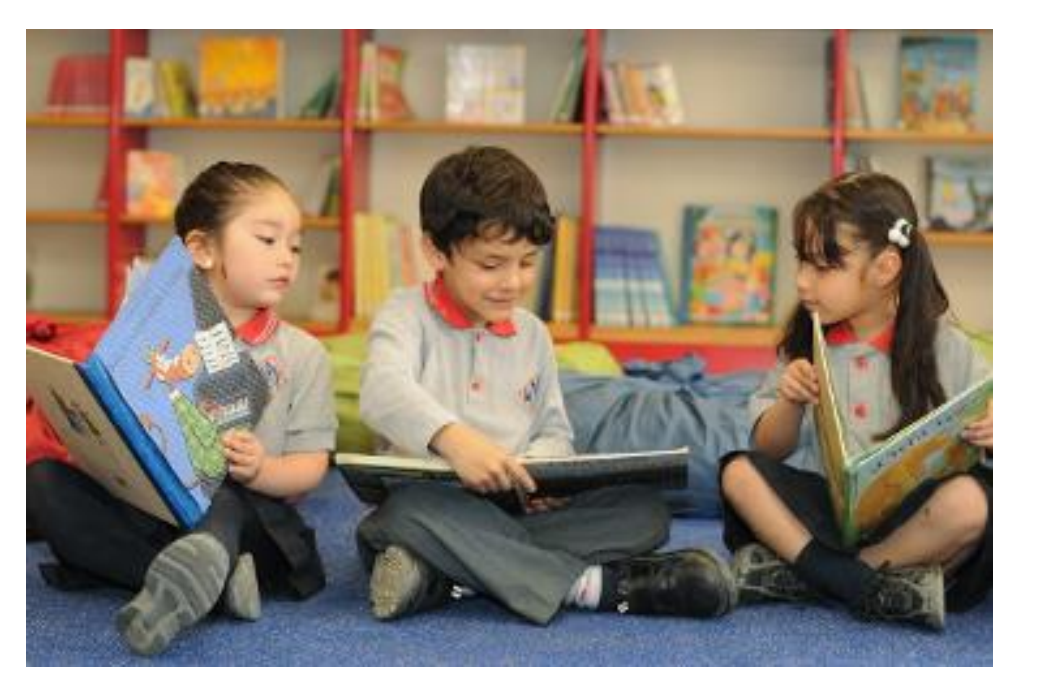

Equipo Centro de lectura y biblioteca escolar (CRA) Mayo 2021

http://www.bibliotecas-cra.cl/

https://bdescolar.mineduc.cl/

https://planlectordigital.mineduc.cl/

http://comunidadlectoradigital.mineduc.cl/

https://www.curriculumnacional.cl/portal/Secciones/Biblioteca-Escolar-UCE/

https://www.instagram.com/bdescolar.mineduc/

https://www.facebook.com/Centro-de-lectura-y-biblioteca-escolar-CRA-103743181370364

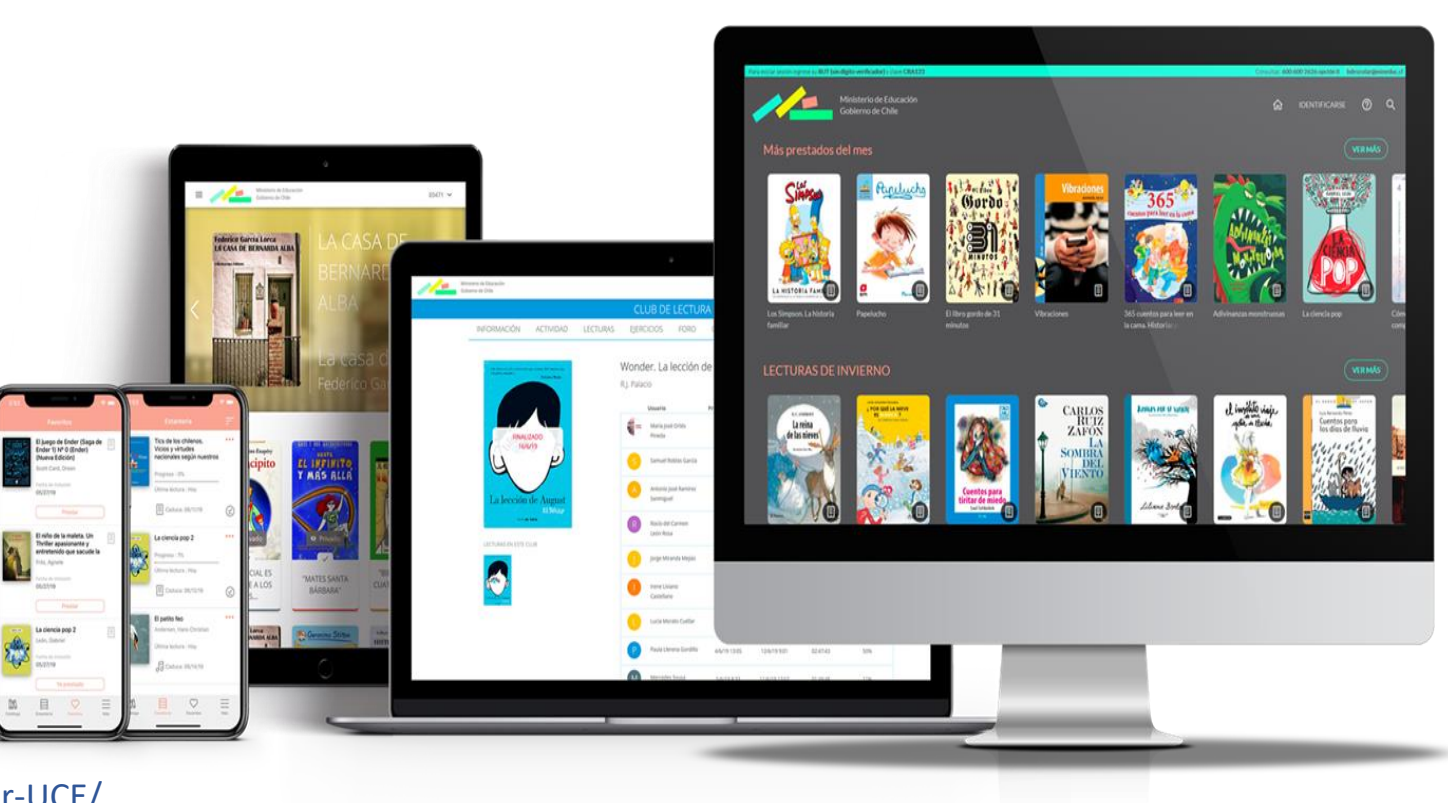